#### Login to Website URL

### URL :- http://www.bajajautofinance.com/

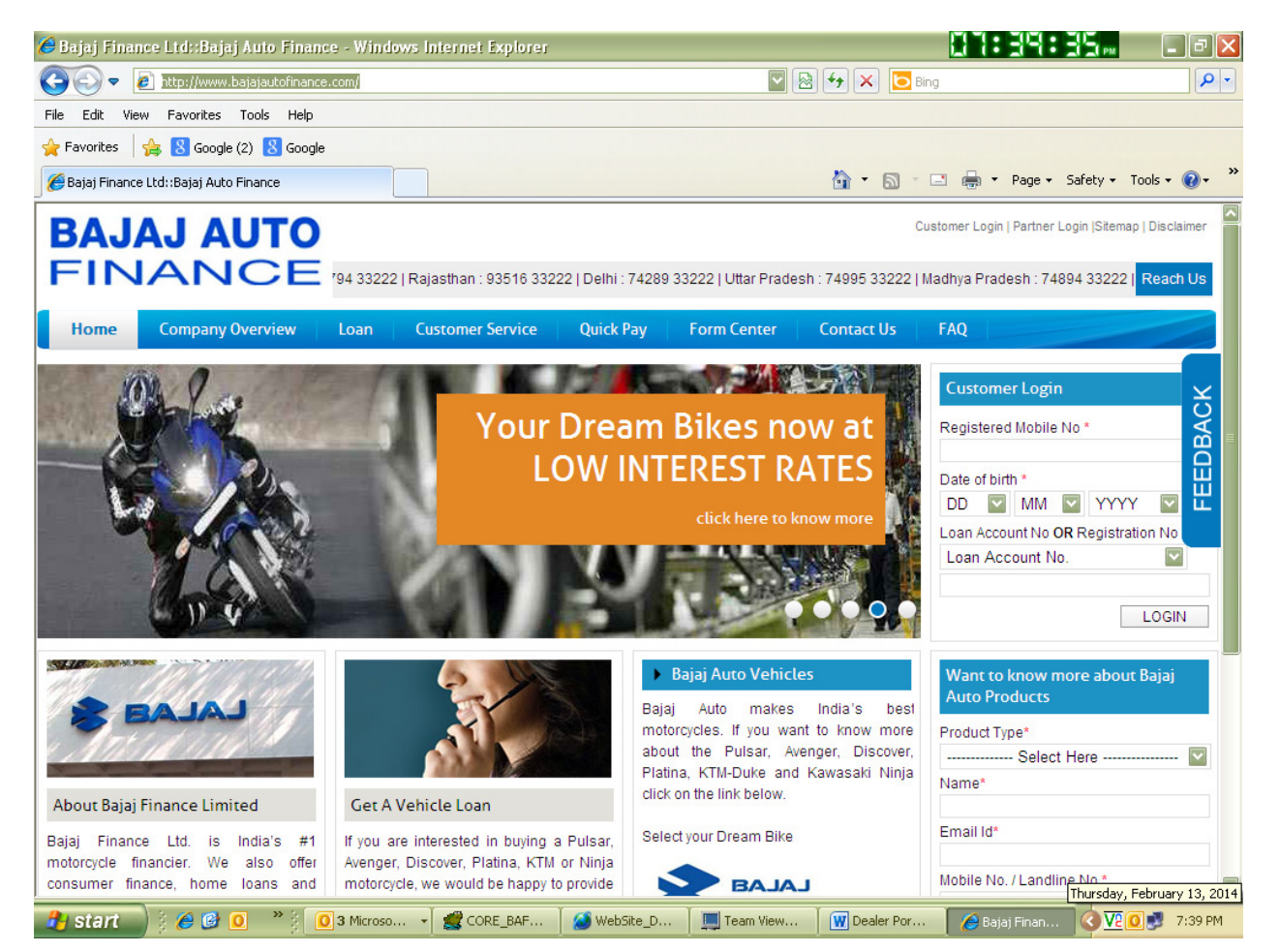

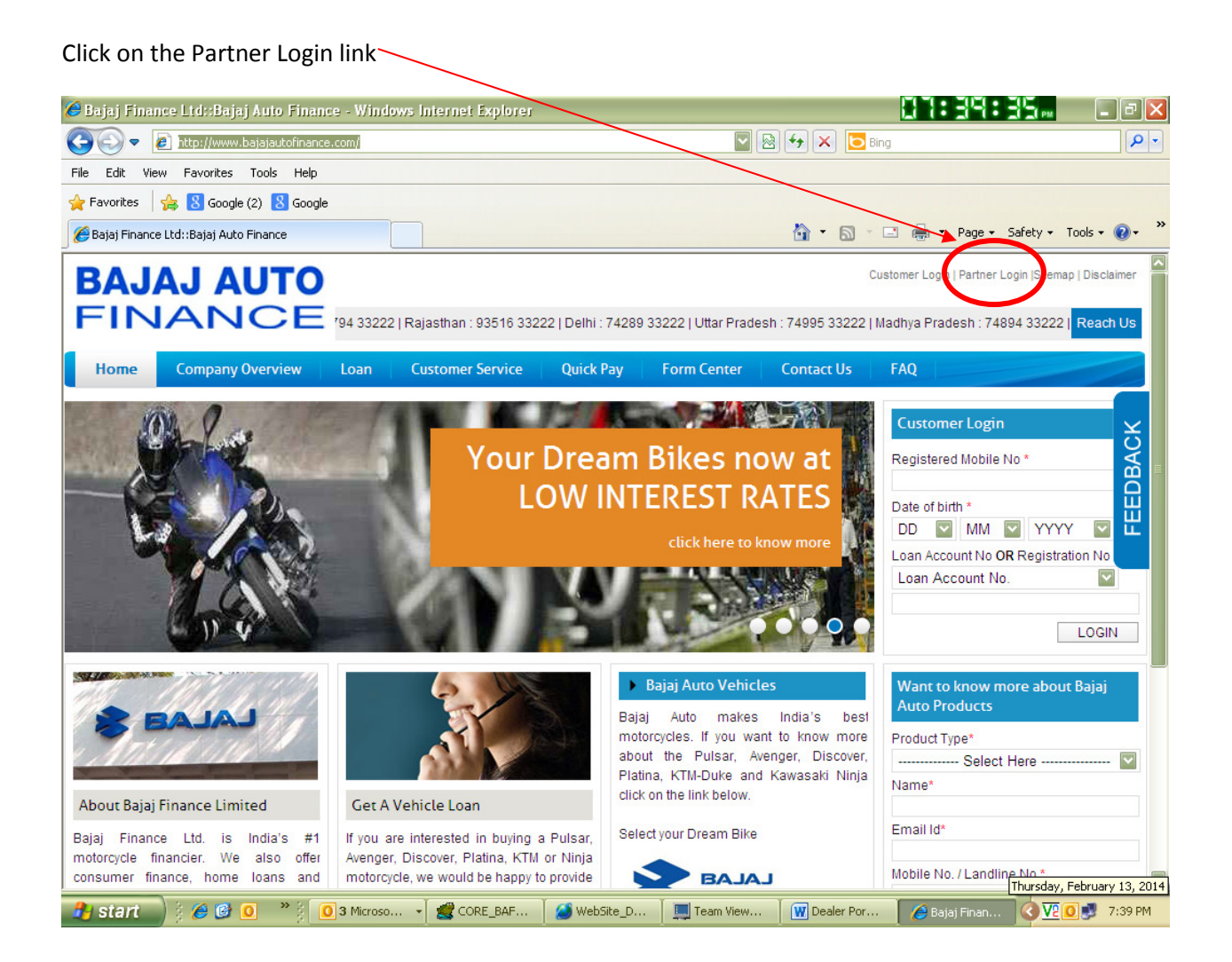

## A new window

| 🏈 Bajaj Auto Finance - Dealer Disbursal Portal - Windows Internet Explorer          |                                               | _ 7 🗙         |
|-------------------------------------------------------------------------------------|-----------------------------------------------|---------------|
| 🚱 💿 🖉 http://www.bajajautofinance.com/DealerPortal/login.aspx                       | 📓 😝 🗙 📴 Bing                                  | <b>P</b> -    |
| File Edit View Favorites Tools Help                                                 |                                               |               |
| 🖕 Favorites 🛛 🚖 🔱 Google (2) 🐰 Google                                               |                                               |               |
| 🔏 Bajaj Auto Finance - Dealer Disbursal Portal                                      | 🦓 🔹 🔝 🔹 🖶 👻 Page 🗸 Safety 🗸                   | Tools 🔹 🔞 🔹 🎇 |
| PA LA LAUTO                                                                         |                                               |               |
| FINANCE                                                                             |                                               |               |
| THURINOL                                                                            |                                               |               |
| Welcome to Bajaj – Partner Portal                                                   |                                               |               |
| This Portal will provide the Financial Transactions had with Bajaj Finance Limited. | Login                                         |               |
|                                                                                     | Username                                      |               |
|                                                                                     | 2                                             |               |
|                                                                                     |                                               |               |
|                                                                                     | Password                                      |               |
|                                                                                     |                                               |               |
|                                                                                     | Forgot Password?                              | Login         |
|                                                                                     |                                               |               |
|                                                                                     |                                               |               |
|                                                                                     |                                               |               |
|                                                                                     |                                               |               |
|                                                                                     |                                               |               |
|                                                                                     |                                               |               |
|                                                                                     |                                               |               |
|                                                                                     |                                               |               |
| 🖁 Start 🔰 🏈 🞯 🔲 🤎 🗍 3 Microso 🚽 🚅 CORE_BAF 📄 2 Windo 🖃                              | 🛛 Dealer Por 🥢 🌈 Bajaj Finan 🌈 Bajaj Auto 🔕 🔽 | 0 💐 7:40 PM   |

# Enter the User ID and Password.

| User ID                    | Password                                    |                      |            |               |              |         |       |
|----------------------------|---------------------------------------------|----------------------|------------|---------------|--------------|---------|-------|
| 488FIN                     | Bafl@1234                                   | -                    |            |               |              |         |       |
|                            |                                             |                      |            |               |              |         |       |
|                            |                                             |                      |            |               |              |         |       |
| 🤗 Bajaj Auto Finance - I   | Dealer Disbursal Portal - Win               | dows Internet Explo  | 0161       |               |              | 07:40:2 |       |
| 🕞 🕤 🗢 🙋 http://ww          | w. <b>bajajautofinance.com</b> /DealerPorta | al/login.aspx        |            |               | 🛃 🗙 🔁 Bing   |         | P -   |
| File Edit View Favorite    | s Tools Help                                |                      |            |               |              |         |       |
| 😭 Favorites   😤 🚷 Goo      | gle (2) 8 Google                            |                      |            |               |              |         |       |
|                            |                                             |                      |            | $\overline{}$ |              |         |       |
| FINANC<br>Welcome to Bajaj | - Partner Portal                            |                      |            |               |              |         |       |
| This Portal will provide   | the Financial Transactions ha               | ad with Bajaj Financ | e Limited. |               | Login        |         |       |
|                            |                                             |                      |            |               | Username     |         |       |
|                            |                                             |                      |            |               | A88FIN       |         |       |
|                            |                                             |                      |            |               | Password     |         |       |
|                            |                                             |                      |            |               | <u> </u>     |         |       |
|                            |                                             |                      |            |               |              |         |       |
|                            |                                             |                      |            |               | Forgot Passv | vord?   | Login |
|                            |                                             |                      |            |               |              |         |       |
|                            |                                             |                      |            |               |              |         |       |
|                            |                                             |                      |            |               |              |         |       |
|                            |                                             |                      |            |               |              |         |       |
|                            |                                             |                      |            |               |              |         |       |
|                            |                                             |                      |            |               |              |         |       |
|                            |                                             |                      |            |               |              |         |       |
|                            |                                             |                      |            |               |              |         |       |

## A New screen will appear

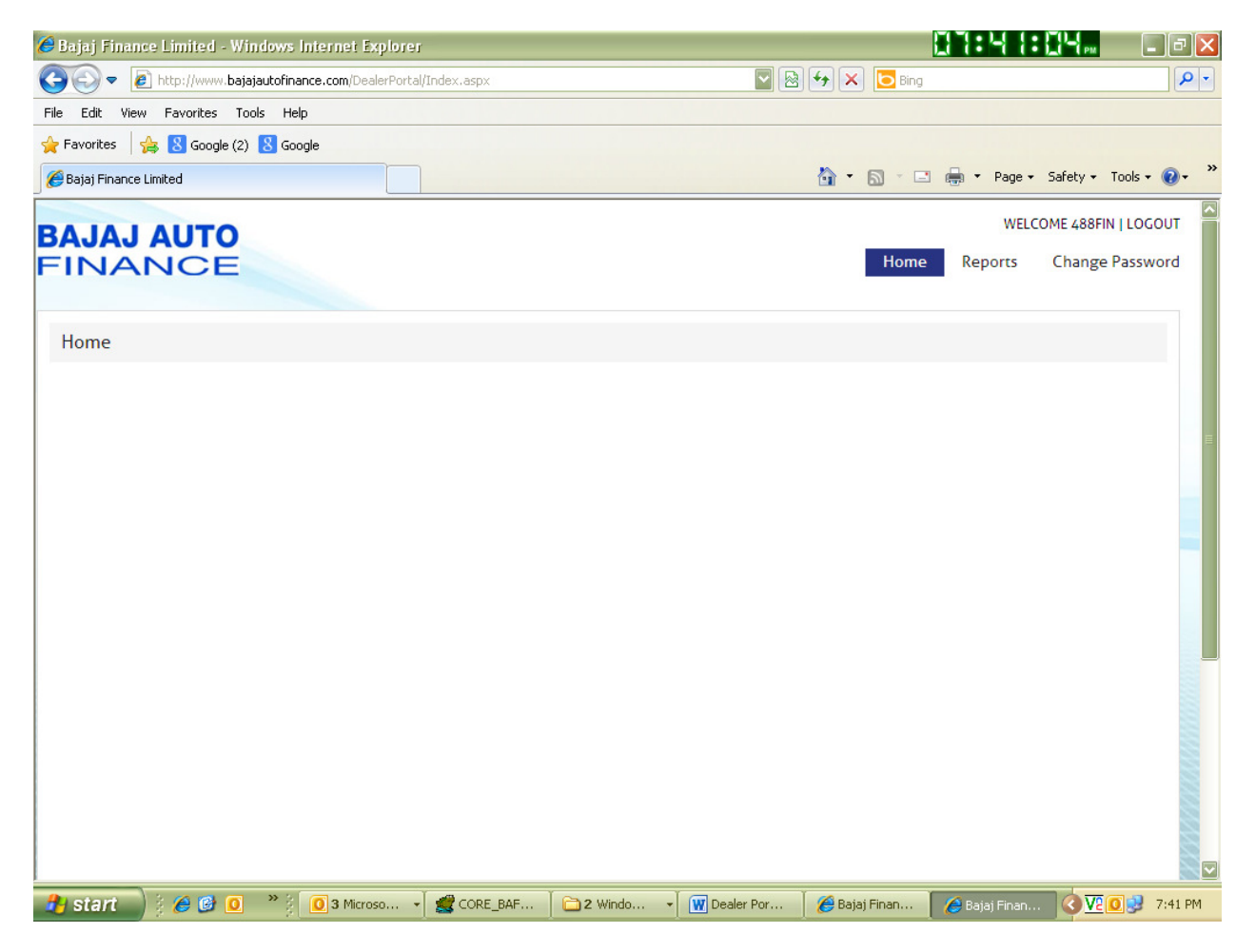

# Click on Reports and then on SOA

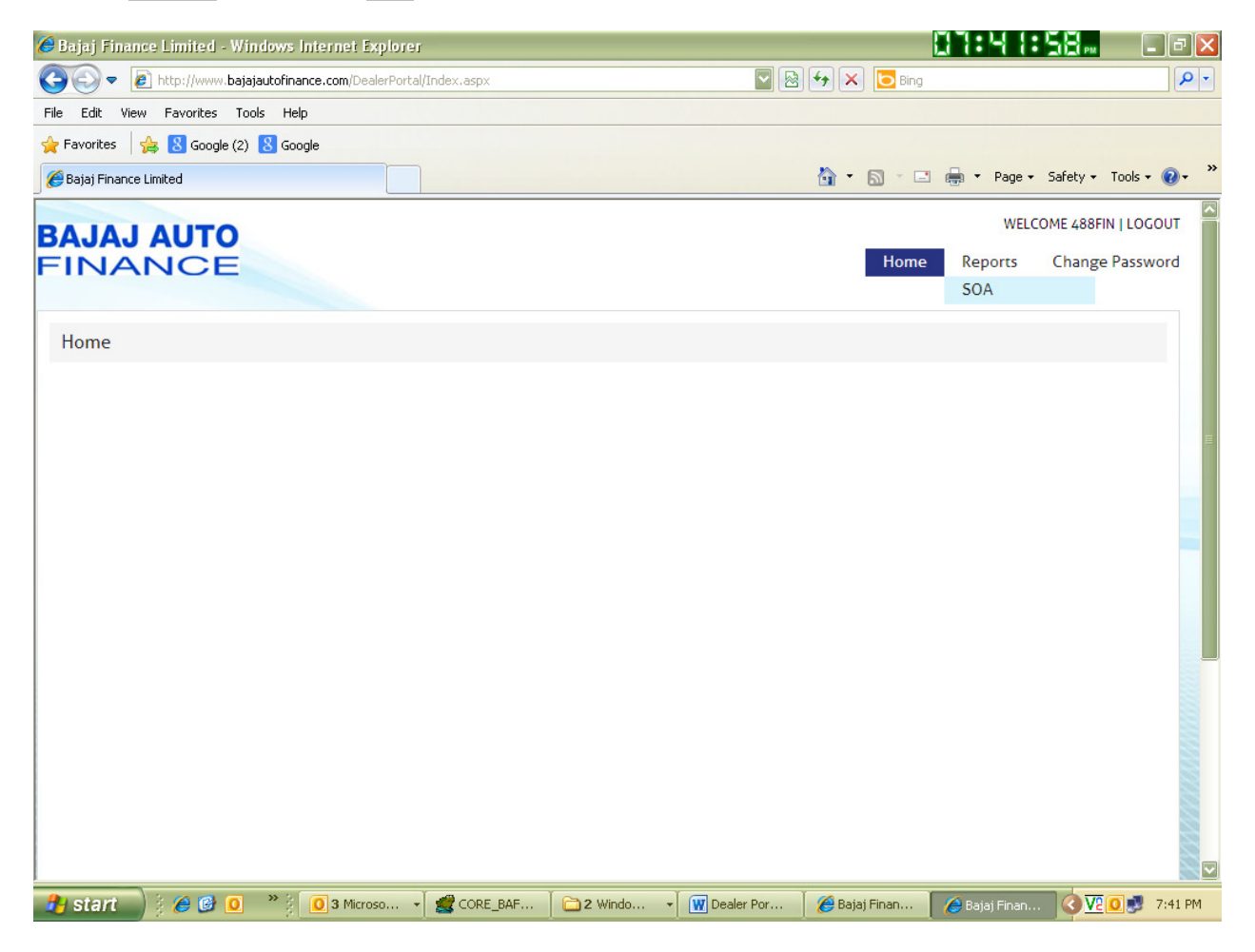

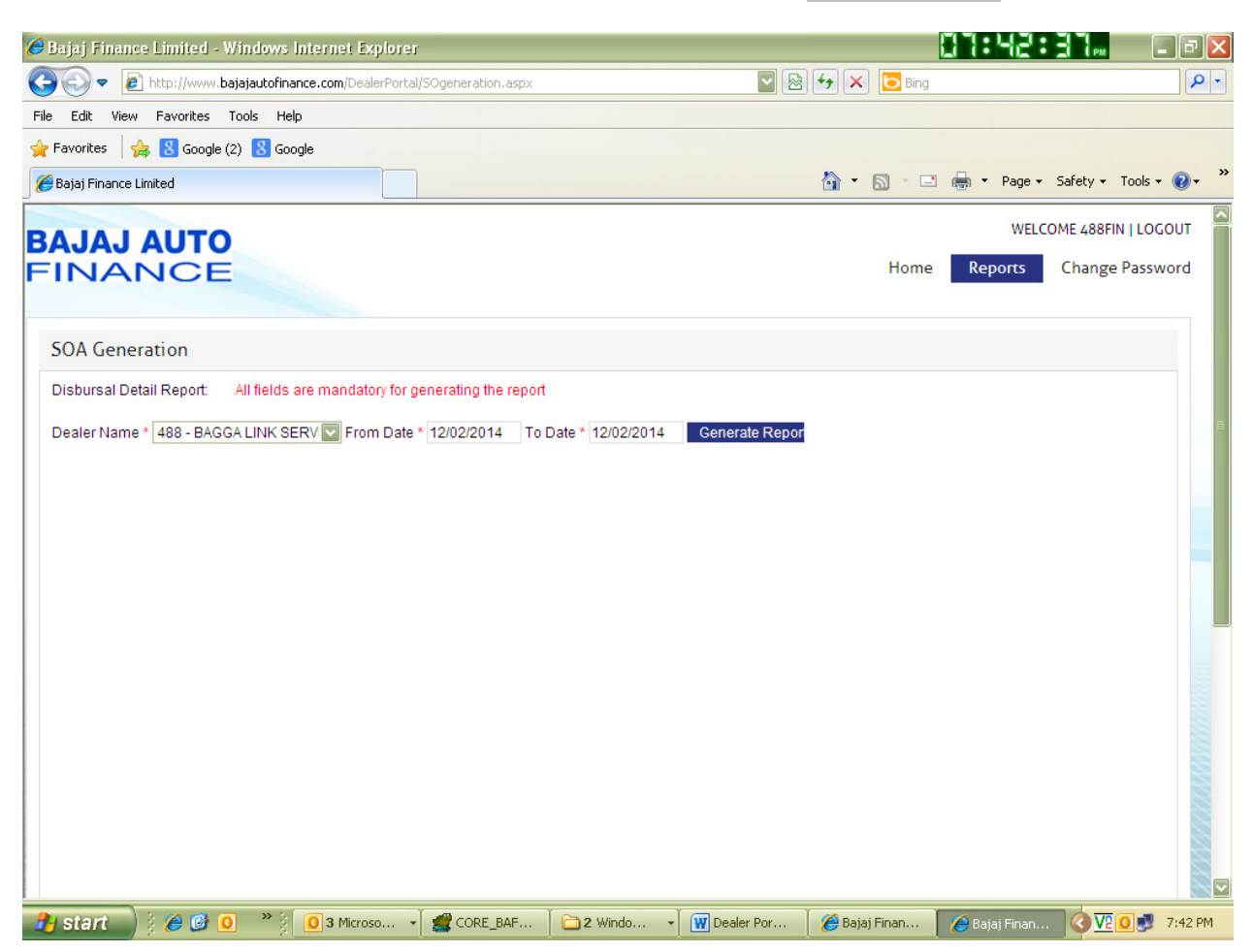

Select the Dealer Name and enter the From & To dates and click on Generate Report button

Details will be displayed on screen with a disclaimer and on clicking the respective buttons i:e Download Excel or Download Pdf report will be generated in the respective formats.

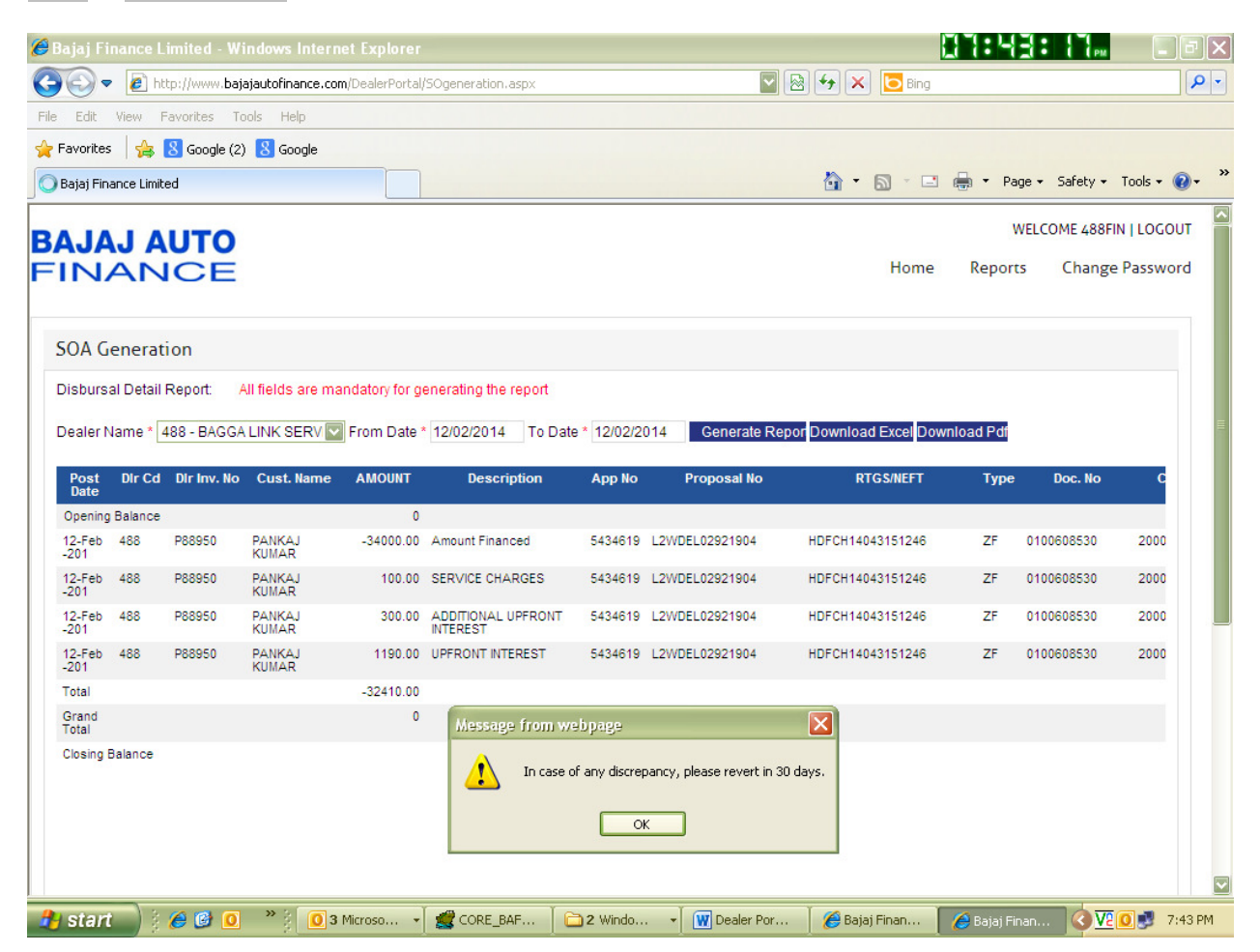